# Configurer des règles de sniffage local personnalisées dans Snort2 sur FTD

## Table des matières

| Introduction                                                                                   |
|------------------------------------------------------------------------------------------------|
| Conditions préalables                                                                          |
| Exigences                                                                                      |
| Composants utilisés                                                                            |
| Informations générales                                                                         |
| Configurer                                                                                     |
| Diagramme du réseau                                                                            |
| Configuration                                                                                  |
| Étape 1. Confirmer la version Snort                                                            |
| Étape 2. Créer une règle de détection locale personnalisée dans Snort 2                        |
| Étape 3. Confirmer la règle de détection locale personnalisée                                  |
| Étape 4. Action Modifier la règle                                                              |
| Étape 5. Associer une politique d'intrusion à une règle de politique de contrôle d'accès (ACP) |
| Étape 6. Déployer les modifications                                                            |
| Vérifier                                                                                       |
| La règle d'analyse locale personnalisée n'est pas déclenchée                                   |
| Étape 1. Définition du contenu du fichier dans le serveur HTTP                                 |
| Étape 2. Requête HTTP initiale                                                                 |
| La règle d'analyse locale personnalisée est déclenchée                                         |
| Étape 1. Définition du contenu du fichier dans le serveur HTTP                                 |
| Étape 2. Requête HTTP initiale                                                                 |
| Étape 3. ConfirmIntrusion, événement                                                           |
| <u>Dépannage</u>                                                                               |

## Introduction

Ce document décrit la procédure pour configurer des règles de détection locale personnalisées dans Snort2 sur Firewall Threat Defense (FTD).

## Conditions préalables

### Exigences

Cisco vous recommande de prendre connaissance des rubriques suivantes :

- Cisco Firepower Management Center (FMC)
- Protection contre les menaces par pare-feu

#### Composants utilisés

Les informations contenues dans ce document sont basées sur les versions de matériel et de logiciel suivantes :

- Cisco Firepower Management Center pour VMWare 7.4.1
- Cisco Firepower 2120 7.4.1

The information in this document was created from the devices in a specific lab environment. All of the devices used in this document started with a cleared (default) configuration. Si votre réseau est en ligne, assurez-vous de bien comprendre l'incidence possible des commandes.

## Informations générales

La règle Snort locale personnalisée fait référence à une règle définie par l'utilisateur que vous pouvez créer et mettre en oeuvre dans le système de détection et de prévention des intrusions Snort intégré au FTD. Lorsque vous créez une règle Snort locale personnalisée dans Cisco FTD, vous définissez essentiellement un nouveau modèle ou un nouvel ensemble de conditions que le moteur Snort peut surveiller. Si le trafic réseau correspond aux conditions spécifiées dans votre règle personnalisée, Snort peut effectuer l'action définie dans la règle, comme la génération d'une alerte ou l'abandon du paquet. Les administrateurs utilisent des règles Snort locales personnalisées pour traiter des menaces spécifiques qui ne sont pas couvertes par les ensembles de règles générales.

Dans ce document, vous apprendrez à configurer et à vérifier une règle de détection locale personnalisée conçue pour détecter et supprimer les paquets de réponse HTTP contenant une chaîne spécifique (nom d'utilisateur).

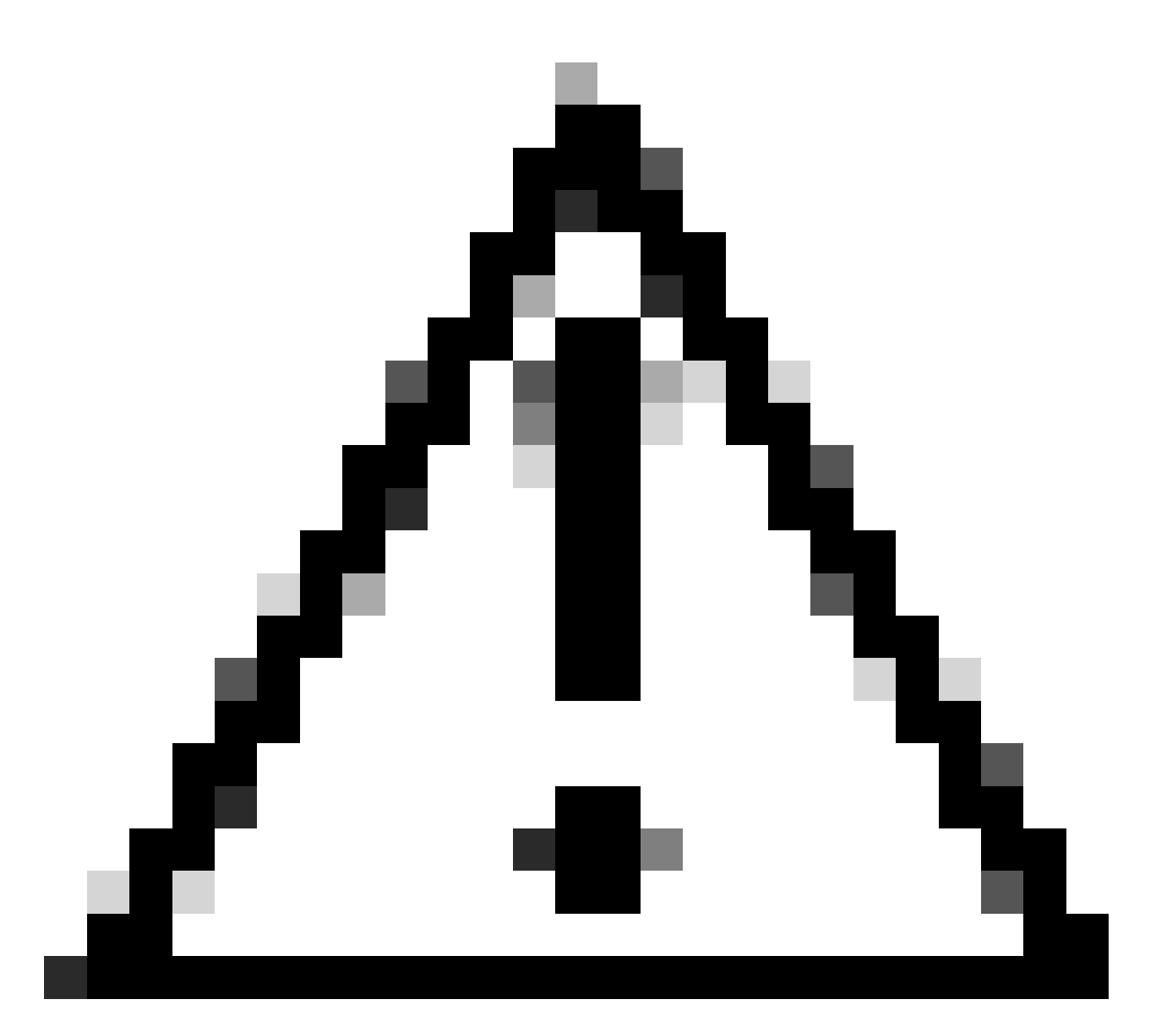

Attention : la création de règles Snort locales personnalisées et leur prise en charge ne sont pas couvertes par le centre d'assistance technique. Par conséquent, ce document ne peut être utilisé qu'à titre de référence et vous demandez de créer et de gérer ces règles personnalisées à votre discrétion et sous votre responsabilité.

## Configurer

### Diagramme du réseau

Ce document présente la configuration et la vérification de la règle de sniffage local personnalisée dans Snort2 sur ce schéma.

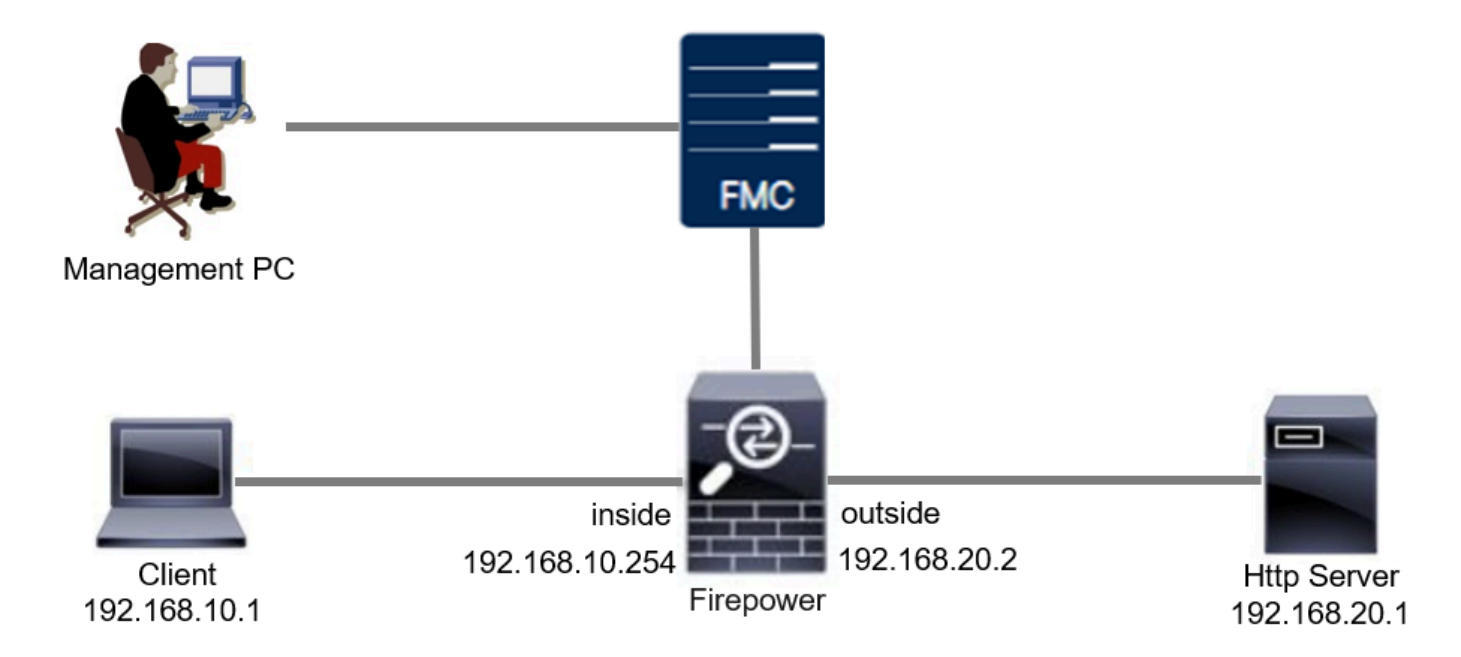

#### Configuration

Il s'agit de la configuration de la règle de détection locale personnalisée pour détecter et supprimer les paquets de réponse HTTP contenant une chaîne spécifique (nom d'utilisateur).

Étape 1. Confirmer la version Snort

Accédez à Périphériques > Gestion des périphériques sur FMC, cliquez sur l'onglet Périphérique. Confirmation de la version Snort2.

| Firewall Management C<br>Devices / Secure Firewall Device S                     | Center Overview Analysis | Policies Devices Objects    | Integration | Deploy                     | Q. ⊘ ☆ Ø admin ∨ tinde SECU         |
|---------------------------------------------------------------------------------|--------------------------|-----------------------------|-------------|----------------------------|-------------------------------------|
| FPR2120_FTD<br>Cisco Firepower 2120 Threat Defense<br>Device Routing Interfaces | Inline Sets DHCP VTEP SN | MP                          |             |                            |                                     |
| General                                                                         | / <u>+</u> +             | License                     | 1           | System                     | 8 G                                 |
| Name:                                                                           | FPR2120_FTD              | Essentials:                 | Yes         | Model:                     | Cisco Firepower 2120 Threat Defense |
| Transfer Packets:                                                               | Yes                      | Export-Controlled Features: | Yes         | Serial:                    | UNPOT LICEUE                        |
| Troubleshoot:                                                                   | Logs CLI Download        | Malware Defense:            | Yes         | Time:                      | 2024-04-06 01:26:12                 |
| Mode:                                                                           | Routed                   | IPS:                        | Yes         | Time Zone:                 | UTC (UTC+0:00)                      |
| Compliance Mode:                                                                | None                     | Carrier:                    | No          | Version:                   | 7.4.1                               |
| TLS Crypto Acceleration:                                                        | Enabled                  | URL:                        | No          | Time Zone setting for Time | UTC (UTC+0:00)                      |
|                                                                                 |                          | Secure Client Premier:      | No          | Inventory                  | View                                |
| Device Configuration:                                                           | Import Export Download   | Secure Client Advantage:    | No          | inventory.                 | view                                |
| OnBoarding Method:                                                              | Registration Key         | Secure Client VPN Only:     | No          |                            |                                     |
|                                                                                 |                          |                             |             |                            |                                     |
| Inspection Engine                                                               |                          | Health                      |             | Management                 | / 🔍                                 |
| Inspection Engine:                                                              | Snort 2                  | Status:                     | 0           | Remote Host Address:       | 1.10%0.25                           |

Version Snort

Étape 2. Créer une règle de détection locale personnalisée dans Snort 2

Accédez à Objets > Règles d'intrusion > Snort 2 All Rules sur FMC, cliquez sur le bouton Create Rule .

| Firewall Management Center<br>Objects / Intrusion Rules / Snort 2 All Rules | Analysis Policies | Devices Objects Integration | Deploy Q 🥥 🄅 🕢 admin - 🖞                           |
|-----------------------------------------------------------------------------|-------------------|-----------------------------|----------------------------------------------------|
| Snort 2 All Rules Snort 3 All Rules                                         |                   |                             |                                                    |
| < Intrusion Policy                                                          |                   |                             | Search Delete Local Rules Import Rules Create Rule |
| Group Rules By Category (62655)                                             |                   |                             |                                                    |
| Category                                                                    |                   |                             |                                                    |

Créer une règle personnalisée

Entrez les informations nécessaires pour la règle de sniffage local personnalisée.

- Intrusion : custom\_http\_sig
- Action : alerte
- Protocole : TCP
- flux : établi, au client
- content : username (Raw Data)

| Objects / Intrusion Rules / Create Overview Analysis | Policies Devices Objects Integration                                                                                                    | Deploy Q 🥝 🌣 🚱 admin - 🖓 🐯 SECURE  |
|------------------------------------------------------|----------------------------------------------------------------------------------------------------|------------------------------------|
| Snort 2 All Rules Snort 3 All Rules                  |                                                                                                    | Search   Upload Update   Intrusion |
|                                                      | Areace New Rule         Message       custom_http_sig         Classification       Utknown Traffic         Area       etre         Protocol       ter         Direction       Bidirectional         Source BF       any         Direction       Bidirectional         Source BF       any         Direction       Bidirectional         Source BF       any         Direction Options       any         Content       V         Established       To Client         Not       V         Case Insensitive       V         Case Insensitive       V         HTTP New URE       HTTP New URE         HTTP New URE       HTTP New URE         HTTP New URE       HTTP New URE         HTTP Status Code       Distance         Use Fast Pattern Matcher Offset and Length       Depti         Use Fast Pattern Matcher Offset and Length       Exer Val Pattern         Content       Case Internet Content       Exer Val Pattern Matcher Offset and Length |                                    |

Informations requises pour la règle

Étape 3. Confirmer la règle de détection locale personnalisée

Accédez à Policies > Intrusion Policies sur FMC, cliquez sur le bouton Snort 2 Version.

| Firewall Management Center<br>Policies / Access Control / Intrusion / Intrusion Polic | Overview A                     | nalysis Policies      | Devices        | Objects                           | Integration                                | Deploy  | Q       | 00       | admin v           | cisco SECURE  |
|---------------------------------------------------------------------------------------|--------------------------------|-----------------------|----------------|-----------------------------------|--------------------------------------------|---------|---------|----------|-------------------|---------------|
| Intrusion Policies Network Analysis Policies                                          |                                |                       |                |                                   |                                            |         |         |          |                   |               |
| Hide Snort 3 Sync status 🌒 🔍 Search by Intrusion I                                    | Policy, Description, or Base F | Policy                |                |                                   | All IPS Rules                              | IPS Map | ping 📵  | <b>c</b> | ompare Policies   | Create Policy |
| Intrusion Policy Description                                                          |                                | Base Policy           |                | Usage Inf                         | formation                                  |         |         |          |                   |               |
| snort_test<br>→ Snort 3 is in sync vith Snort 2, 2024-01-12                           |                                | Balanced Security and | d Connectivity | 1 Access<br>No Zero 7<br>1 Device | Control Policy<br>Trust Application Policy |         | Snort 2 | 2 Versio | n Snort 3 Versior | /807          |

Confirmer la règle personnalisée

#### Accédez à Rules > Category > local sur FMC, confirmez le détail de Custom Local Snort Rule.

| Firewall Manageme<br>Policies / Access Control / I | ent Center o                                              | Overview Analysis                                                       | Policies       | Devices          | Objects           | Integration                                                    | Deploy               | Q 📀           | ° 0          | admin ~ dudu S     | ECURE  |
|----------------------------------------------------|-----------------------------------------------------------|-------------------------------------------------------------------------|----------------|------------------|-------------------|----------------------------------------------------------------|----------------------|---------------|--------------|--------------------|--------|
| Intrusion Policies Network A                       | Analysis Policies                                         |                                                                         |                |                  |                   |                                                                |                      |               |              |                    |        |
| Policy Information                                 | Rules                                                     |                                                                         |                |                  |                   |                                                                |                      |               |              |                    | < Back |
| Cisco Recommendations                              | Rule Configuration                                        | Filter:                                                                 |                |                  |                   |                                                                |                      |               |              |                    |        |
| > Advanced Settings                                | Category                                                  | Category:"local"                                                        |                |                  |                   |                                                                |                      |               |              |                    | XØ     |
| > Policy Layers                                    | file-pdf<br>indicator-compromise<br>indicator-obfuscation | <ul> <li>0 selected rules of 1</li> <li>Rule State + Event F</li> </ul> | iltering 👻 Dyr | namic State      | Alerting          | Comments +                                                     |                      |               | Policy       |                    | •      |
|                                                    | indicator-scan                                            | GID SID                                                                 | Message 4      |                  |                   |                                                                |                      |               | -+           |                    |        |
|                                                    | malware-backdoor                                          | 1 1000001                                                               | custom_http_   | sig              |                   |                                                                |                      |               | -+           |                    |        |
|                                                    | malware-cnc                                               |                                                                         |                |                  |                   |                                                                |                      |               |              |                    |        |
|                                                    | malware-other<br>malware-tools<br>netbios                 | Hide details                                                            | (0)            |                  |                   |                                                                |                      |               | Κ <          | 1 of 1 >           | X •    |
|                                                    | os-mohile                                                 | <ul> <li>Dynamic State</li> </ul>                                       | e (0)          |                  |                   |                                                                |                      |               |              | Add                |        |
|                                                    | Classifications<br>Microsoft Vulnerabilities              | Alerts (0)                                                              |                |                  |                   |                                                                |                      |               |              | Add SNMP Alert     | 1      |
|                                                    | Microsoft Worms<br>Platform Specific                      | Comments (0)                                                            |                |                  |                   |                                                                |                      |               |              | Add                |        |
|                                                    | Preprocessors                                             | <ul> <li>Documentatio</li> </ul>                                        | n              |                  |                   |                                                                |                      |               |              |                    |        |
|                                                    | Priority<br>Rule Update                                   |                                                                         | rule a         | elert top any an | y <> any any (sic | :1000001; gid:1; flow:established.to_client; content:"username | e"; rawbytes; msg:"o | ustom_http_sk | r; classtype | :unknown; rev:1; ) | -      |

Détail de la règle personnalisée

#### Étape 4. Action Modifier la règle

Cliquez sur le bouton State, définissez l'état sur Drop and Generate Events et cliquez sur le bouton OK.

| Firewall Manageme<br>Policies / Access Control / I | ent Center<br>Intrusion / Edit Policy | Dverview   | Analysis   | Policies   | Devices                                                                                                    | Objects                        | Integration      |   | Deploy | ۹ | • • | 0      | admin ~ | cisco S | ECURE  |
|----------------------------------------------------|---------------------------------------|------------|------------|------------|----------------------------------------------------------------------------------------------------|--------------------------------|------------------|---|--------|---|-----|--------|---------|---------|--------|
| Intrusion Policies Network A                       | Analysis Policies                     |            |            |            |                                                                                                    |                                |                  |   |        |   |     |        |         |         |        |
| Policy Information                                 | Rules                                 |            |            |            |                                                                                                    |                                |                  |   |        |   |     |        |         |         | < Back |
| Cisco Recommendations                              | Rule Configuration                    | Filter:    |            |            |                                                                                                    |                                |                  |   |        |   |     |        |         |         |        |
| > Advanced Settings                                | Rule Content                          | Category   | /:"local"  |            |                                                                                                    |                                |                  |   |        |   |     |        |         |         | × Ø    |
|                                                    | file-pdf                              | 0 selected | rules of 1 |            |                                                                                                    |                                |                  |   |        |   |     |        |         |         | ~ ~    |
| > Policy Layers                                    | indicator-compromise                  | Dulo State | Event F    | illering - | Dunamic State                                                                                                    | <ul> <li>Alerting =</li> </ul> | Commente +       |   |        |   |     | Policy |         |         | •      |
|                                                    | indicator-obfuscation                 | Hune State | LVOIR P    | ntennig *  | Dynamic State                                                                                                    | <ul> <li>Horning *</li> </ul>  | Comments +       |   |        |   |     |        |         |         |        |
|                                                    | indicator-shellcode                   | GID        | SID        | Message -  | k in the second second s |                                |                  |   |        |   |     | ->     |         | Y () () |        |
|                                                    | local                                 | 0.1        | 1000001    | custom bt  | to sig                                                                                                    |                                |                  |   |        |   |     |        |         |         |        |
|                                                    | malware-backdoor                      |            |            |            | -0-3<br>-0-3                                                                                                    |                                |                  |   |        |   |     |        |         |         |        |
|                                                    | malware-other                         |            |            |            |                                                                                                    |                                |                  |   |        |   |     |        |         |         |        |
|                                                    | malware-tools                         |            |            |            | Set rule s                                                                                                    | tate for "cu                   | stom_http_sig" 🔞 |   |        |   |     |        |         |         |        |
|                                                    | netbios                               |            |            |            |                                                                                                    |                                |                  | - |        |   |     |        |         |         |        |
|                                                    | os-linux<br>os-mobile                 | -          |            |            | State                                                                                                    |                                |                  |   |        |   |     |        |         |         |        |
|                                                    | <                                     |            |            |            | Disabled                                                                                                    |                                | ¥                |   |        |   |     |        |         |         |        |
|                                                    | Classifications                       |            |            |            | Generate<br>Drop and                                                                                                    | Events<br>Generate Even        | te               |   |        |   |     |        |         |         |        |
|                                                    | Microsoft Worms                       |            |            |            | Disabled                                                                                                    | Generate Even                  |                  |   |        |   |     |        |         |         |        |
|                                                    | Platform Specific                     |            |            |            |                                                                                                    |                                | Cancel OK        |   |        |   |     |        |         |         |        |
|                                                    | Preprocessors                         |            |            |            |                                                                                                    |                                |                  |   |        |   |     |        |         |         |        |

Action Modifier la règle

Cliquez sur le bouton Policy Information , cliquez sur Commit Changes pour enregistrer les modifications.

| Firewall Managemen<br>Policies / Access Control / In | nt Center Overview Analysis Policies Devices Objects Integration Deplo                                                                                    | ny ( | 2 ( | 0 0   | 6 0    | admin $\sim$ | cisco SEC                | URE  |
|------------------------------------------------------|----------------------------------------------------------------------------------------------------|------|-----|-------|--------|--------------|--------------------------|------|
| Intrusion Policies Network Ar                        | nalysis Policies                                                                                                    |      |     |       |        |              |                          |      |
| Policy Information  Rules                            | Policy Information                                                                                                    |      |     |       |        |              | < B                      | lack |
| Cisco Recommendations > Advanced Settings            | Drop when Inline                                                                                                    |      |     |       |        |              |                          |      |
| > Policy Layers                                      | Base Policy Description of Changes @                                                                                                    |      |     |       |        | 🖌 Mana       | ige Base Polic           | y    |
|                                                      | The base policy is up to date (Rule Update 2024-04-03-001-vr change rule action)                                                                          |      |     |       |        |              |                          |      |
|                                                      | This policy has 9958 enabled rules                                                                                                    |      |     |       |        | /            | Manage Rule              | s    |
|                                                      | 494 rules drop and generate events                                                                                                    |      |     |       |        |              | <ul> <li>Viev</li> </ul> | v    |
|                                                      | No recommendations have been generated. Click here to set up Cisco recommendations.                                                                       |      |     |       |        |              |                          |      |
|                                                      | This policy contains enabled preprocessor rules. Please read the rule documentation to ensure the preprocessors have the correct settings for these rules |      |     |       |        |              |                          |      |
|                                                      |                                                                                                    |      |     | scard | Change | is Cor       | nmit Changes             |      |

Valider les modifications

Étape 5. Associer une politique d'intrusion à une règle de politique de contrôle d'accès (ACP)

Accédez à Policies > Access Control sur FMC, associez Intrusion Policy à ACP.

| 1 🔶 Editing Ru      | le ftd_acp           |       |            |               |           |        |            |            |                             |            |          |                                                  | Mandatory 🛛 🗙   |
|---------------------|----------------------|-------|------------|---------------|-----------|--------|------------|------------|-----------------------------|------------|----------|--------------------------------------------------|-----------------|
| Name ftd_acp        |                      | ţ     |            |               | Action 💿  | Allow  | l Y        |            | ogging ON                   | r Time Ran | ge None  |                                                  | Rule Enabled    |
|                     |                      |       |            |               | Intrusion | Policy | snort_tes  | t ×        | <ul> <li>✓ Defau</li> </ul> | llt-Set X  | ~ E,     | File Policy None                                 |                 |
| Q Zones (2)         | Networks             | Ports | Applicatio | ns 🛕 Use      | ers UR    | Ls     | Dynamic    | Attributes | VLAN                        | Tags       |          |                                                  |                 |
| Q Search Security Z | one Objects          |       |            | Showing 2 out | of 2      | s      | elected S  | ources: 1  |                             |            | Selected | Destinations and                                 | Applications: 1 |
| inside_zone (R      | outed Security Zone) |       |            |               |           | c      | Collapse A | I          |                             | Remove All | Collapse | All                                              | Remove All      |
| - 🚓 outside_zone (  | Routed Security Zone | )     |            |               |           |        | ZONE       | 1 Object   | zone                        |            | ZONE     | <ul> <li>1 Object</li> <li>dutside_zc</li> </ul> | one             |
|                     |                      |       |            |               |           |        |            |            |                             |            |          |                                                  |                 |

Associer à la règle ACP

#### Étape 6. Déployer les modifications

Déployez les modifications sur FTD.

| Firewall Management Center<br>Policies / Access Control / Policy Editor | Overview Analysis           | Policies     | Devices    | Objects   | Integration |             | Deploy          | ९ 💿 🌣 🙆           | admin ~ dis    | SECURE            |
|-------------------------------------------------------------------------|-----------------------------|--------------|------------|-----------|-------------|-------------|-----------------|-------------------|----------------|-------------------|
| Return to Access Control Policy Management     acp-rule      ✓          |                             |              |            |           |             | ۹           | Advanced Deploy | ▲ □ Ignore warnin | ngs Deploy All | Legacy UI<br>Save |
| Packets      →      O     Prefilter Rules      →      O     Decryption  | → O Security Intelligence → | ○ Identity → | 😋 Access C | Control 0 | More        | FPR2120_FTD |                 | Ready for D       | eployment      | 1 device          |

Déployer les modifications

## Vérifier

La règle d'analyse locale personnalisée n'est pas déclenchée

Étape 1. Définition du contenu du fichier dans le serveur HTTP

Définissez le contenu du fichier test.txt côté serveur HTTP sur utilisateur.

Étape 2. Requête HTTP initiale

Accédez au serveur HTTP (192.168.20.1/test.txt) à partir du navigateur du client (192.168.10.1) et vérifiez que la communication HTTP est autorisée.

| 6   | 3 | 192.1         | 168.20 | ).1/te | est.txt  | × | +                     | - | ٥ | × |
|-----|---|---------------|--------|--------|----------|---|-----------------------|---|---|---|
| ÷   |   | $\rightarrow$ | C      |        | <b>A</b> |   | 192.168.20.1/test.txt | ☆ | θ | : |
| use | r |               |        |        |          |   |                       |   |   |   |

Requête HTTP initiale

#### La règle d'analyse locale personnalisée est déclenchée

Étape 1. Définition du contenu du fichier dans le serveur HTTP

Définissez le contenu du fichier test.txt côté serveur HTTP sur username.

#### Étape 2. Requête HTTP initiale

Accédez au serveur HTTP (192.168.20.1/test.txt) à partir du navigateur du client (192.168.10.1) et vérifiez que la communication HTTP est bloquée.

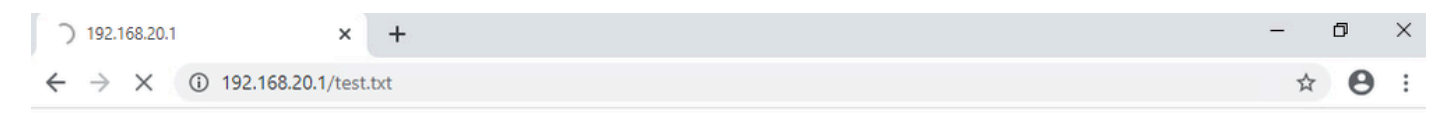

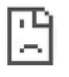

Requête HTTP initiale

Étape 3. Confirmer l'incident

Accédez à Analysis > Intrusions > Events sur FMC, confirmez que l'événement d'intrusion est généré par la règle de détection locale personnalisée.

| Firewall Manageme<br>Analysis / Intrusions / Event | ent Center<br>s     | Overview        | Analysis | Policies     | Devices  | Objects          | Integration              |                                 |                                      |                 | Deplo       | y Q     | <b>0</b> \$ | t 🕜 ad       | min v dia      | SECURE        |
|----------------------------------------------------|---------------------|-----------------|----------|--------------|----------|------------------|--------------------------|---------------------------------|--------------------------------------|-----------------|-------------|---------|-------------|--------------|----------------|---------------|
|                                                    |                     |                 |          |              |          |                  | В                        | ookmark This Pa                 | ige   Reporting                      | Dashboard       | d   View Bo | ookmark | Search      | Predefin     | ed Searches    | ٣             |
| Events By Priority and                             | d Classifica        | ion (switch war | kflow)   |              |          |                  |                          |                                 |                                      |                 |             | п       | 2024-04     | -06 09:41:20 | ) - 2024-04-(  | 06 11:06:04   |
| Search Constraints (Edit Search)                   | h Save Search)      |                 |          |              |          |                  |                          |                                 |                                      |                 |             |         |             |              |                | Expanding     |
| Drilldown of Event, Priority, and                  | Classification T    | able View of Ev | ents Pac | kets         |          |                  |                          |                                 |                                      |                 |             |         |             |              |                |               |
| Jump to                                            |                     |                 |          |              |          |                  |                          |                                 |                                      |                 |             |         |             |              |                |               |
| □ ↓ Time ×                                         | Priority X Impact 3 | Result ×        | Reason X | Source IP X  | Source x | Destination IP X | Destination x<br>Country | Source<br>Port / ICMP X<br>Type | Destination<br>Port / ICMP X<br>Code | SSL<br>Status X | ULAN X      | Messa   | 20 X        |              | Classification | on X General  |
| ▼ 2024-04-06 11:05:13                              | low 0 Unkr          | own Dropped     |          | 192.168.20.1 |          | 192.168.10.      | 1                        | 80 (http) / tcp                 | 50057 / tcp                          |                 |             | custon  | http_sig    | (1:1000001:1 | ) Unknown T    | raffic Standa |

Événement D'Intrusion

#### Cliquez sur l'onglet Packets, confirmez le détail de l'événement Intrusion.

| Firewall Management Center Overview Analysis / Intrusions / Events Devices Objects Integration Deploy Q 📀 🌣 😡 admin 🗸 the Secure                                   |
|----------------------------------------------------------------------------------------------------|
| Bookmark: This Page   Reporting   Dashboard   View Bookmarks   Search Predefined Searches *                                                                        |
| Events By Priority and Classification Institute According                                                                                                    |
| 11 2024-04-00 056.120 - 2024-04-06 1107.15                                                                                                    |
| Search Constraints (Edit Search Save Search)                                                                                                    |
| Drilldown of Event, Priority, and Classification Table View of Events Packets                                                                                      |
| Event Information                                                                                                    |
| Message custom_http_sig (1:100001:1)                                                                                                    |
| Into 2024/04/00 FL/06.544                                                                                                    |
| Priority law                                                                                                    |
| Ingress Security Zone outside zone                                                                                                    |
| Egress Security Zone inside zone                                                                                                    |
| Device FPR2120_FTD                                                                                                    |
| Ingress Interface outside                                                                                                    |
| Egress Interface inside                                                                                                    |
| Source IP 192.168.20.1                                                                                                    |
| Source Port / ICMP Type 80 (http) / tcp                                                                                                    |
| Destination IP 192.168.10.1                                                                                                    |
| Destination Port / ICMP Code 50061 / tcp                                                                                                    |
| HTTP Hostname 192.168.20.1                                                                                                    |
| HTTP URI /test.txt                                                                                                    |
| Intrusion Policy snort_test                                                                                                    |
| Access Control Policy acp-rule                                                                                                    |
| Access Control Rule ftd_acp                                                                                                    |
| Rule alert top any any ⇔ any any (sid:1000001; gid:1; flow:established.to_client; content:"username"; rambytes; msg:"custom_http_sig"; classtyme:umknown; rev:1; ) |
| ⋆ Actions                                                                                                    |

Détail de l'incident

## Dépannage

**Exécutez** system support trace la commande pour confirmer le comportement sur FTD. Dans cet exemple, le trafic HTTP est bloqué par la règle IPS (gid 1, sid 1000001).

#### <#root>

>

system support trace

```
Enable firewall-engine-debug too? [n]: y
Please specify an IP protocol: tcp
Please specify a client IP address: 192.168.10.1
Please specify a client port:
Please specify a server IP address: 192.168.20.1
Please specify a server port:
```

192.168.20.1-80 - 192.168.10.1-50075 6 AS 1-1 CID 0 Firewall: allow rule, '

ftd\_acp

', allow 192.168.20.1-80 - 192.168.10.1-50075 6 AS 1-1 CID 0

IPS Event

:

gid 1

,

sid 1000001

, drop

192.168.20.1-80 - 192.168.10.1-50075 6 AS 1-1 CID 0 Snort id 3, NAP id 2, IPS id 1, Verdict BLOCKFLOW 192.168.20.1-80 - 192.168.10.1-50075 6 AS 1-1 CID 0 ===>

Blocked by IPS

#### À propos de cette traduction

Cisco a traduit ce document en traduction automatisée vérifiée par une personne dans le cadre d'un service mondial permettant à nos utilisateurs d'obtenir le contenu d'assistance dans leur propre langue.

Il convient cependant de noter que même la meilleure traduction automatisée ne sera pas aussi précise que celle fournie par un traducteur professionnel.